## Neu Textdatei.txt

"Kinderbuch";"Jugendbuch";"Sachbuch";"Selbsthilfe";"Ängste";"Schule";"Lernen";"Sprache";"Computer";"Ges chichte";"Gedichte";"Heiteres";"Prosa";"Lyrik";"Anthologien";"Literatur";"Erzählungen";"Märchen";"Krimis";"Ro man";"Abenteuerroman";"Liebesroman";"Schicksalsroman";"SFI-Roman";"Filmbücher";"Horror";"Kurzgeschic hten";"Biographie";"Kochbücher";"Bildband";"Kunst";"Kunstkatalog";"Reisefuehrer"

Tipp Nr. 1: XP im Notfall retten

Nichts geht mehr? Selbst im abgesicherten Modus läßt sich Ihr PC nicht mehr starten? Versuchen Sie es mit der Wiederherstellungskonsole, die Profis schon vorbeugend installieren. Mit ihr können Sie die Konfiguration, die zu einem früheren Zeitpunkt bestand, wieder aktivieren.

Legen Sie die Windows XP-CD ein, klicken Sie auf Start und Ausführen. Geben Sie im Feld Öffnen diese Befehlszeile ein: D:i386winnt32.exe/cmdcons.

Klicken Sie OK und bestätigen Sie die Frage "Möchten Sie die Wiederherstellungskonsole installieren?" mit Ja. Geben Sie nach der Meldung über die erfolgreiche Installierung Ihr OK und starten Sie Ihren Computer (beim Start von Windows: Taste F8 drücken) neu. Im Bootmenü steht jetzt die Wiederherstellungskonsole zur Auswahl in der Liste der Betriebssysteme.

Schalten Sie automatisch installierte Dienste, die Sie nicht benötigen, gezielt aus!

Tipp Nr. 2: Mysteriöse XP-Fehler beseitigen

Fährt Ihr PC nicht mehr normal hoch? Starten Sie im abgesicherten Modus mit der Taste F8 und untersuchen Sie folgende Punkte:

Kontrollieren Sie in der Systemsteuerung und Verwaltung die Ereignisanzeige, um die Ursache für das Problem zu ermitteln.

Überprüfen Sie die Systeminformationen über Start > Ausführen und geben Sie "MSINFO32" ein, um das Startproblem zu ermitteln.

Kontrollieren Sie die Startprotokolldatei auf Hinweise zu dem Problem.

Setzen Sie den Geräte-Manager ein, um ein möglicherweise defektes Gerät oder einen fehlerhaften Treiber zu lokalisieren.

Tipp Nr. 3: Internet-Explorer 6.0 sauber neu installieren

Oft hilft bei Problemen mit dem Internet Explorer nur die Neuinstallation, die unter Windows XP nicht ganz einfach ist - aber mit dieser Anleitung aus dem Windows-Berater klappt sie auf Anhieb:

Starten Sie über Ausführen mit REGEDIT den Registrierungseditor und wechseln Sie auf den Schlüssel HKEY\_LOCAL\_MASCHINESOFTWAREMicrosoft active SetupInstalled

Components{89820200-ECBD-11cf-8B85-00AA005B4383}. Klicken Sie diesen mit der rechten Maustaste an und wählen Sie den Eintrag Reg\_DWORD mit dem Wert IsInstalled. Wählen Sie im Kontextmenü Ändern und setzen Sie den Wert Data auf 0. Jetzt können Sie den Registrierungseditor schließen und den Internet Explorer neu installieren.